# IMEシステム辞書の追加・有効化要領

《 IME for Windows10 Ver2004》

この説明書では Windows 10 Ver2004 (Windows 10 May 2020 Update) で更新された IME の設定メニ ューでのシステム辞書の追加・有効化要領を説明しています。

### ■ 1.IMEの「互換性」設定を変更する

Windows10 Ver2004 でユーザーが作成したシステム辞書を使えるようにするには、IMEのモードを 「互換性」の設定で従来モードに変更する必要があります。 従来モード上でシステム辞書を追加し、有効化する操作をします。

- (1) インジケータ部の [A] ([**あ**]) を右クリック、
- (2) 表示されるメニューの[設定(S)] をクリックしま す。
- ボネハカ (イク)(I) プライベート モード (オフ)(E) Ctrl + Shift + F10> ひ 設定(S) IME ツール パー(2)クリック ₹(B) フィードバックの送信(F) へ 堅 配 ④ ① 10:26 (1)右クリック
- 「設定」の「Microsoft IME」画面が出たら、
- (3) <u>全般</u> をクリックします。

「設定」の「全般」画面に切り換わったら、 「互換性」項まで画面をスクロールし、

(4) 以前のバージョンの Microsoft IME を使うのスライドSWを右へドラッグして「オン」にします。

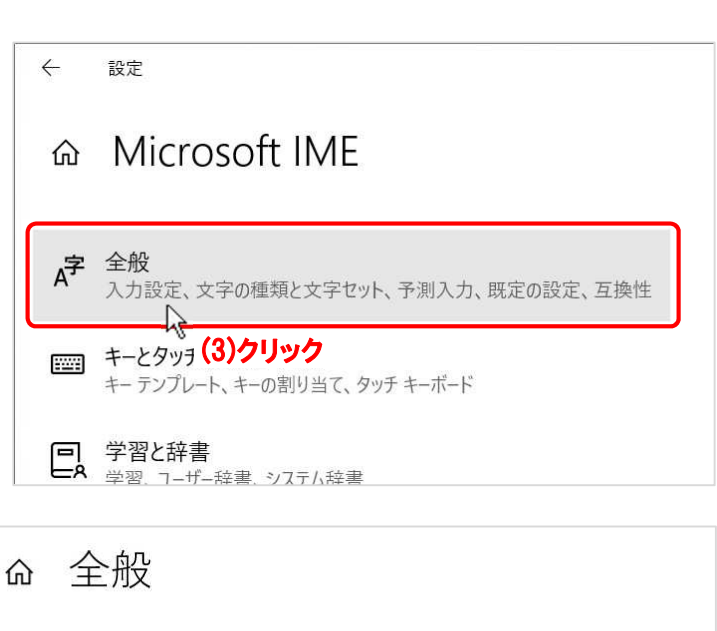

#### 互換性

Microsoft IME は新しいバージョンにアップグレードされましたが、すべての機能 に互換性があるわけではありません。問題が発生した場合は、以前のバージョ ンに戻すことができます。

以前のバージョンの Microsoft IME を使う

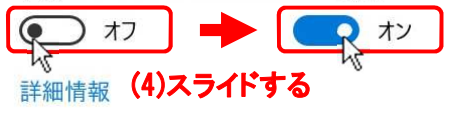

SWをON にした際に、「IME バージョンの変更」ダイアロ グボックスが出ますので、

OK ボタンをクリックして適用します。

(5)

| IME バージョンの変更      |                 |  |  |  |
|-------------------|-----------------|--|--|--|
| 以前のバージョンの Microso | ft IME を使用しますか? |  |  |  |
| OK キャンセル          |                 |  |  |  |
| 、(5)クリック          |                 |  |  |  |

(6) × ボタンをクリックして、「設定」の「全般」画面を閉じます。

| ← 設定                                                                                                | 17-70 |         |
|----------------------------------------------------------------------------------------------------|-------|---------|
| 命 全般                                                                                                |       | (6)クリック |
| 互換性                                                                                                 |       |         |
| Microsoft IME は新しいバージョンにアップグレードされましたが、すべての機能<br>に互換性があるわけではありません。問題が発生した場合は、以前のバージョ<br>ンに戻すことができます。 |       |         |
| 以前のバージョンの Microsoft IME を使う                                                                         |       |         |
| オン           詳細情報                                                                                   |       |         |

### ■ 2.IME システム辞書の追加・有効化 ■

IMEを従来バージョンに切り替えたところで、IMEのプロパティを使用して用意したシステム 辞書を追加し、有効化する操作をします。

IMEのプロパティを開きます。

- (1a) 標準のインジケータ部に内蔵の場合は、インジケータ部の [A] ([あ]) を右クリック、
- (1b) 言語バーを表示させている場合は、[ツール]アイコンをクリック、
- (2) 表示されるメニューの[プロパティ(R)] をクリックします。

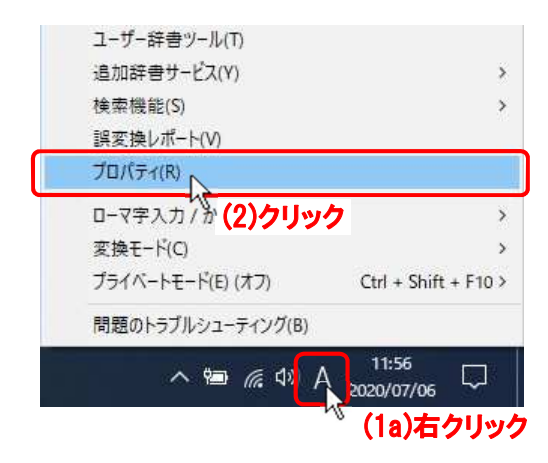

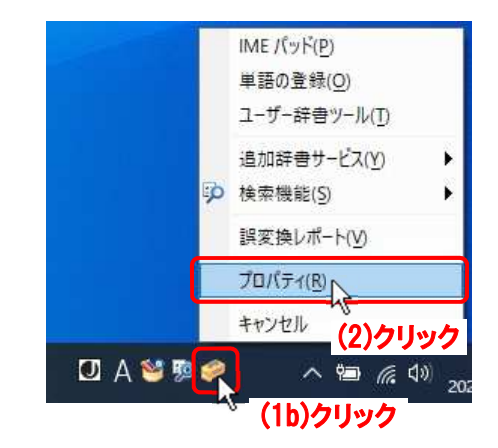

「Microsoft IME の設定」ダイアログボックスが出たら、

(3) 詳細設定(A) ボタンをクリックします。

| 影 Microsoft IME の設定     | ×                      |
|-------------------------|------------------------|
| 予測入力                    | 入力履歴の消去(L)             |
| ==                      |                        |
| 課変換<br>□ 誤変換データを自動的に送信す | - ā( <u>C)</u>         |
|                         | <u>プライバシーに関する声明を読む</u> |
| IME 入力モード切替の通知          |                        |
| ☑ 画面中央に表示する             |                        |
| 詳細設定(A)                 |                        |
| (3)クリック                 | OK ++>21/              |

「Microsoft IME の詳細設定」ダイアログボックスが出たら、

💦 Microsoft IMEの詳細設定 X (4) [辞書/学習] タブをクリックし、 辞書/学習 オートコレクト 予測入力 プライバシー その他 全般 変換 和英混在入力 5 (4)クリック -学習設定 ☑ 学習する(U) 学習情報の消去(L) ✓学習情報をファイルに保存する(S) (5)「システム辞書(Y)」の 追加(D) ボタ ンをクリックします。 ユーザー辞書 辞書名(<u>N</u>): C<sup>:¥U</sup>sers<sup>¥</sup>user<sup>¥</sup>AppData<sup>¥</sup>Roaming<sup>¥</sup>Microsoft<sup>¥</sup>IME<sup>¥</sup>15.0<sup>¥</sup>IMEJP<sup>¥</sup>Use 編集(E) 参照(<u>B</u>) 辞書の修復 修復(<u>O</u>) IME の辞書を修復します システム辞書(Y) 🗹 標準統合辞書 追加(D) N ☑ 郵便番号辞書 □ 単漢字辞書 (5)クリック 辞書の情報(E) 詳細設定(<u>V</u>) キャンセル 適用(<u>A</u>) ヘルプ OK

「システム辞書の追加」ダイアログボックスが出たら、

- (6) 追加するシステム辞書フ アイル名(○○○.dic)を クリック
- (7) 開く(<u>0</u>) ボタンをクリックします。

| 8日 システム辞書の追                                                                           | 100                                                                                   |                                                                      |                                                                                                    | ×                                                                        |
|---------------------------------------------------------------------------------------|---------------------------------------------------------------------------------------|----------------------------------------------------------------------|----------------------------------------------------------------------------------------------------|--------------------------------------------------------------------------|
| ファイルの場所( <u>i</u> ):                                                                  | אינעבדא 🗎                                                                             |                                                                      | ~ 🧿 💋 📂                                                                                                  |                                                                          |
| タイック アクセス<br>ワイック アクセス<br>デスクトップ                                                      | 名前<br>Acer Aspire 53<br>CrystalDiskInfo<br>Googleアカウン<br>Office のカスタ」<br>Outlook ファイJ | へ<br>36(AS5336-BT3523)<br>トとバックアップ<br>ムテンプレート<br>レ                   | 更新日時<br>2020/01/22 18:06<br>2020/06/16 11:54<br>2020/01/24 18:15<br>2020/01/19 14:28<br>2020/06/14 18:10 | 種類<br>ファイル フォルダー<br>ファイル フォルダー<br>ファイル フォルダー<br>ファイル フォルダー<br>ファイル フォルダー |
| -                                                                                     | imjpzp15a.dic                                                                         | <u> </u>                                                             | 2020/07/06 11:55                                                                                         | テキストドキュメント                                                               |
| <del>5</del> 775U                                                                     |                                                                                       | (6)クリック                                                              |                                                                                                    |                                                                          |
| PC                                                                                    |                                                                                       |                                                                      |                                                                                                    |                                                                          |
| <b>ネットワーク</b>                                                                         |                                                                                       |                                                                      |                                                                                                    |                                                                          |
|                                                                                       | <                                                                                     |                                                                      |                                                                                                    | >                                                                        |
|                                                                                       | ファイル名( <u>N</u> ):                                                                    | imjpzp15a.dic                                                        | 6                                                                                                    |                                                                          |
|                                                                                       | ファイルの種類( <u>T</u> ):                                                                  | システム辞書 (*.dic;*.dctx;                                                | *,dctxc)                                                                                                 | (7)クリック                                                                  |
| 辞書名: Ufuidotr<br>付]<br>著作権: Ufuidotr<br>説明: この辞書は、<br>IME2012(Win8・8.1<br>ら公開の2020年6月 | het IMEv15 郵便番号語<br>het(西塚正志)<br>Microsoft IMEver15(<br>)用の郵便番号辞書で<br>30日更新版データを起     | 辞書(都道府県名<br>Win10)及び<br>す。日本都便(株)か<br>とに、7桁郵便番号(<br>1015-10-10-11-11 |                                                                                                    |                                                                          |

- (8)「システム辞書(Y)」リストに追加されたシ ステム辞書の前の[□]にチェックを入れ、
- (9) **適用(A)** ボタンをクリック、
- (10) **OK** ボタンをクリックします。

|          |                                         | _                           | -                    |              |                  |                   |     |
|----------|-----------------------------------------|-----------------------------|----------------------|--------------|------------------|-------------------|-----|
|          |                                         | ОК                          |                      | キャンセル        | 適用( <u>A</u>     |                   | ヘルプ |
|          |                                         |                             |                      |              |                  | 評習の項報(]<br>詳細設定(⊻ |     |
| P        | (8)                                     | )チェックを                      | 入れ、                  | 処理的兼有的」      |                  | 辞典の桂起の            | 5   |
|          | ] 単漢字                                   | 『辞書                         | Fel C-to-arti        | (送应但文月)      |                  | <u>則际(R</u> )     |     |
| E        | <ol> <li>「標準却」</li> <li>「部便番</li> </ol> | (合辞者<br>結号辞者                |                      |              |                  | 垣/川( <u>D</u> )   | _   |
|          |                                         |                             |                      |              |                  | 1010              |     |
|          |                                         | 12191をしより                   |                      | -            | 191£( <u>U</u> ) | -                 |     |
| 辞書(<br>" | の修復 一                                   |                             |                      |              | (你(年(八))         |                   |     |
|          |                                         |                             |                      | 編            | 集( <u>E</u> )    | 参照( <u>B</u> )    |     |
| 語        | 普名( <u>N</u> ):                         | C:¥Users¥user¥              | (AppData¥Ro          | baming¥Micro | soft¥IME¥1       | 5.0¥IMEJP¥U       | se  |
| 1-ザ      | -辞書 -                                   | -                           |                      |              |                  |                   | -   |
|          |                                         |                             |                      |              |                  |                   |     |
|          | EL 7 E                                  | SIN TREZE I/VIEV            | (51 3 a)( <u>5</u> ) | 1            |                  |                   |     |
| 2        | · (百千日)<br>[<br>[<br>二<br>子百9]          | ⊇( <u>∪</u> )<br>図悟報をファイルに係 | そ存する(5)              | 学            | 習情報の消分           | 告(L)              |     |
| fea      | 习受观去                                    | 3/10                        |                      |              |                  |                   |     |
| ± 373 ≘  |                                         |                             |                      |              |                  |                   |     |
| 段        | 変換                                      | 和英混在入力                      | 辞書/学習                | オートコレクト      | 予測入力             | プライバシー            | その他 |

以上でシステム辞書が追加され、利用できるようになります。

## ■ 3.IMEの「互換性」設定を新バージョンに変更する ■

IMEは従来バージョンのままでも使用できますが、Windows Ver2004の新バージョンで使用するには、以下のIMEの切り換え操作をします。

□ ドキュメント

🖂 ピクチャ

設定

(2)クリック

오 ji 🔒

(1)クリック

追加されたシステム辞書は新バージョンの I ME でも有効であり、従来同様に使用できます。

(2) [設定] をクリックします。

「Windows の設定」画面が出たら、

| (3)   時刻と言語   をクリックします |
|------------------------|
|------------------------|

| 設定 |                                          |                       |   |                                                  | - | X |
|----|------------------------------------------|-----------------------|---|--------------------------------------------------|---|---|
|    |                                          | Windows の設定           |   |                                                  |   |   |
|    | 設定                                       | の検索                   | ٩ |                                                  |   |   |
|    | <b>Q アカウント</b><br>アカウント、メール、同期、職場、家<br>族 | ○ 時刻と言語<br>音声認識、地域、日付 | 8 | <b>ゲーム</b><br>Xbox Game Bar、キャプチャ、配<br>信、ゲーム モード |   |   |

「時刻と言語」画面に変わったら、

- (4) 言語 をクリックし、
- (5) 右側の「優先する言語」で 日本語 をクリック、
- (6) 広がった 日本語 で オプション をクリックします

| ← 設定                   |                                                    |          |            | × |
|------------------------|----------------------------------------------------|----------|------------|---|
| 命 ホーム                  | 言語                                                 |          |            |   |
| 設定の検索・                 | 優先する言語                                             |          |            |   |
| 時刻と言語                  | アプリと Web サイトは、一覧にあるサポートされている言語のうち先頭の言語<br>で表示されます。 |          |            |   |
| 昆 日付と時刻                | + 言語の追加                                            |          |            |   |
| <b>똏</b> 地域            | ▶ 日本語 ▲* 🕄 🔒 🗹 🐡                                   |          |            |   |
|                        | (5)クリック                                            |          |            |   |
| ⊌ 百戸認識 <b>(4) 少りツン</b> | 関連設定 A <sup>字 日本語</sup>                            | \$ [2 [] | Z abc<br>✓ |   |
|                        | 管理用の言語の設ま<br>イ ↓ 日付、時刻、地域の                         | 削除       | £          |   |
|                        | スペルチェック、入力、およびキーボードの設定                             | ら)クリッ    | ク          | - |

「言語のオプション:日本語」画面に変わったら、

- (7) キーボード項の Microsoft IME をクリックし、
- (8) 広がった Microsoft IME で オプション をクリックします

| ← 設定                                                       | - | × |
|------------------------------------------------------------|---|---|
| ☆ 言語のオプション:日本語                                             |   |   |
| キーボード                                                      |   |   |
| + キーボードの追加                                                 |   |   |
| Microsoft IME<br>入力方式エディター                                 |   |   |
| (7)クリック<br>関連設定<br>音声認識の音声を追加する Microsoft IME<br>入力方式エディター |   |   |
| A ヘルプを表示<br>(8)クリック                                        |   |   |

「設定」の「Microsoft IME」画面が出たら、

(9) 全般 をクリックします。

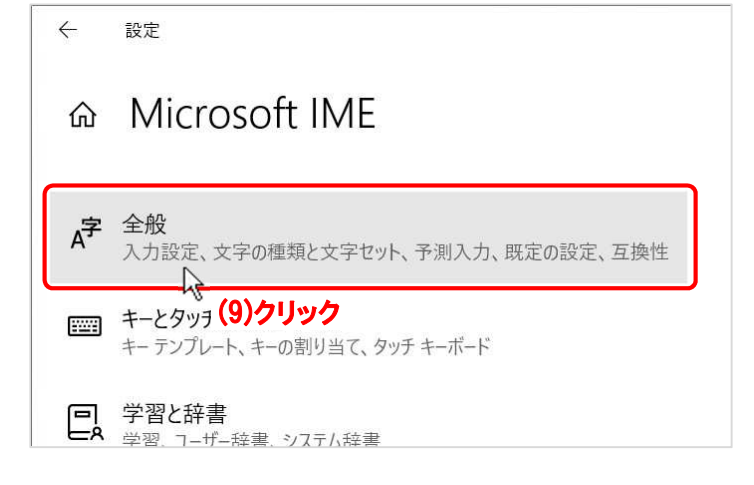

「設定」の「全般」画面に切り換わったら、 「互換性」項まで画面をスクロールし、

(10) 以前のバージョンの Microsoft IME を使
 う のスライドSWを左へドラッグして
 「オフ」にします。

| $\leftarrow$      | 設定                                                                                           |
|-------------------|----------------------------------------------------------------------------------------------|
| 仚                 | 全般                                                                                           |
| 互打                | 奥性                                                                                           |
| Mici<br>に互<br>ンに) | rosoft IME は新しいバージョンにアップグレードされましたが、すべての機能<br>換性があるわけではありません。問題が発生した場合は、以前のバージョ<br>実すことができます。 |
| 以前                | のバージョンの Microsoft IME を使う                                                                    |
| =¥ %              |                                                                                              |

SWをOFF にした際に、「IME バージョンの変更」ダイアロ グボックスが出ますので、

| IME バージョンの変     | 更                 |
|-----------------|-------------------|
| 新しいバージョンの Micro | soft IME を使用しますか? |
| OK              | キャンセル             |
| (11)ク           | リック               |

- (11) OK ボタンをクリックして適用します。
- (12) × ボタンをクリックして、「設定」の「全般」画面を閉じます。

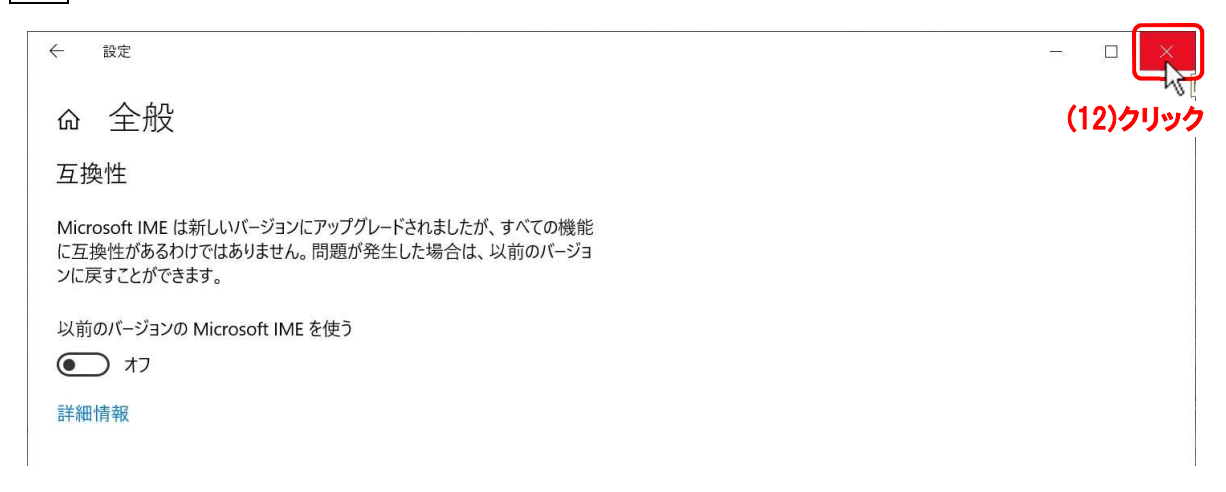

以上の操作でIMEの新バージョンモードへの切り換えが完了します。

以上